Kultur- och fritidskontoret

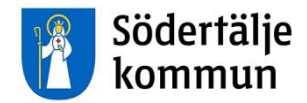

#### LATHUND

Föreningsbidragsansökan

Man hittar sidan där man ansöker om föreningsbidrag på http://bidrag.sodertalje.se

Logga in med ditt användarnamn och lösenord som du har fått av förening och anläggning. Ha gärna dokumenten som ska bifogas nedladdade på er dator innan ni börjar med ansökan.

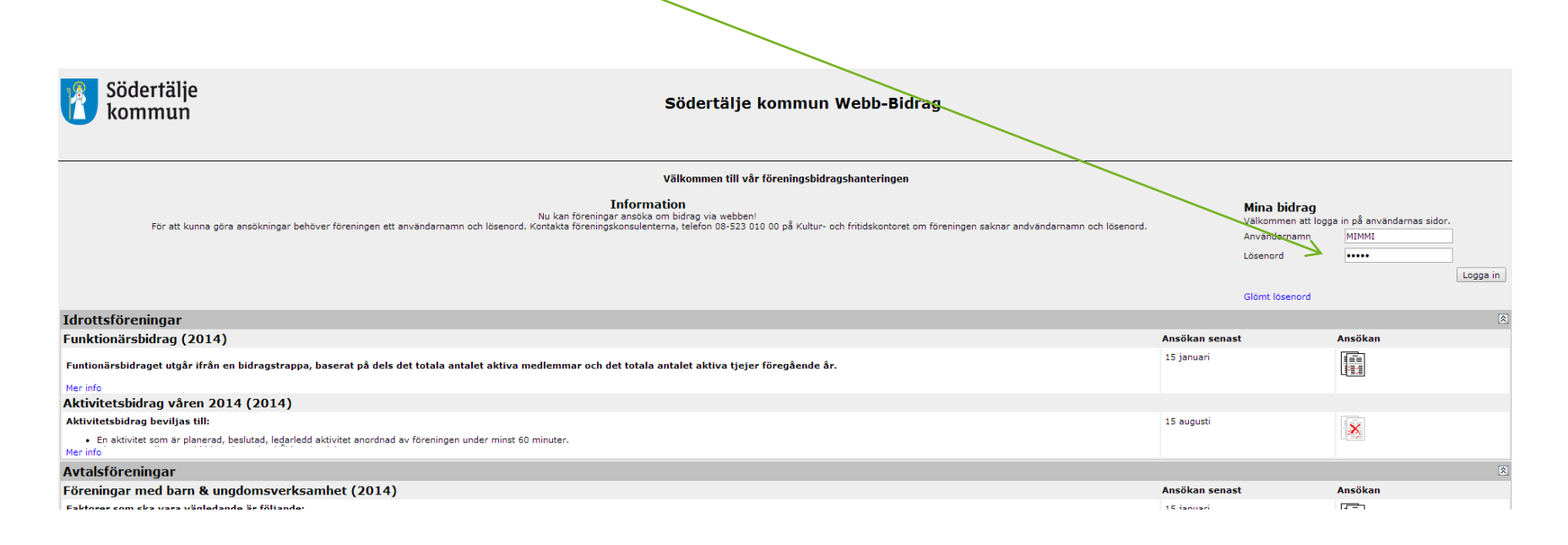

Om nytt godkännande krävs måste ni först gå in i föreningsregistret och se över era uppgifter och godkänna, klicka på länken Webb-förening för att komma dit

| Södertälje<br>kommun                                                                                                    | Södertälje kommun Webb-E                                                                                                    | idrag                                                                                              |                                     |                                                                   |          |  |
|----------------------------------------------------------------------------------------------------|----------------------------------------------------------------------------------------------------|----------------------------------------------------------------------------------------------------|-------------------------------------|-------------------------------------------------------------------|----------|--|
|                                                                                                    | Startsida Bidrag Dokumenthai                                                                                                    | tering                                                                                             |                                     |                                                                   |          |  |
| Nedan finner ni aktuella bidrag och regler. För att se vilket bidrag ni är aktuella för att kunna söka stä ler ni markören över ikonen (som liknar ett dokument).<br>Före registerring av bidragsansökan siga era uppgifter i föreningsregistret va a kontrollerade och godkända.<br>Vid ansökningstillfälltet skall de vidtalade dokumenten bidroga. Syetta görs vid ansökningstillfälltet ler via |                                                                                                    |                                                                                                    |                                     |                                                                   |          |  |
|                                                                                                    | Statistik<br>Vill du se tidigare ansökningar välj "Bidrag", "Lista bidrag i menyn.                                                      |                                                                                                    | <b>Du är in</b><br>Kund<br>Inloggad | <b>loggad</b><br>Mimmi Piggs intresseförening MIMMI<br>Kalle Anka | Logga ut |  |
|                                                                                                    |                                                                                                    |                                                                                                    | Ändra lösen                         | ord                                                               |          |  |
| Föreningsdata för Mimmi Piggs intresseförening                                                                                                    | g MIMMI                                                                                                    |                                                                                                    |                                     |                                                                   |          |  |
| Senast uppdaterad<br>Verksamhetsäret börjar (MMDD)<br>Årsmötesmånad<br>Senast godkänd<br>Avser verksamhetsåret                                                                                                    | 2014-06-19<br>0101<br>Februari<br>2013-10-04 Myht godkän<br>2013-01-01 - 2013-12-3<br>För att kunna ansöka om<br>Lögga in på Webb-Fören | ande krävs<br>bidrag måste ni godkänna era föreninguppgifter.<br>ng för att godkänna era uppgifter |                                     |                                                                   |          |  |
| Idrottsföreningar                                                                                                    |                                                                                                    |                                                                                                    |                                     |                                                                   | 8        |  |
| Funktionärsbidrag (2014)                                                                                                    |                                                                                                    |                                                                                                    | Ansökan senast                      | Ansökan                                                           |          |  |
| Funtionärsbidraget utgår ifrån en bidragstrappa, baserat på dels det t<br>Mer info                                                                                                    | otala antalet aktiva medlemmar och det totala antalet aktiva tjejer föregående år.                                                      |                                                                                                    | 15 januari                          |                                                                   |          |  |

Man kan också gå in på Södertälje kommuns hemsida eller via länken <u>http://forening.sodertalje.se</u> för att justera föreningens uppgifter i föreningsregistret. Om ni går in via Södertäljes hemsida sök då på föreningens namn, kortnamn, föreningstyp, verksamhet eller klicka vidare till administrera era föreningsuppgifter. Möjligheterna att

hitta er förening är många.

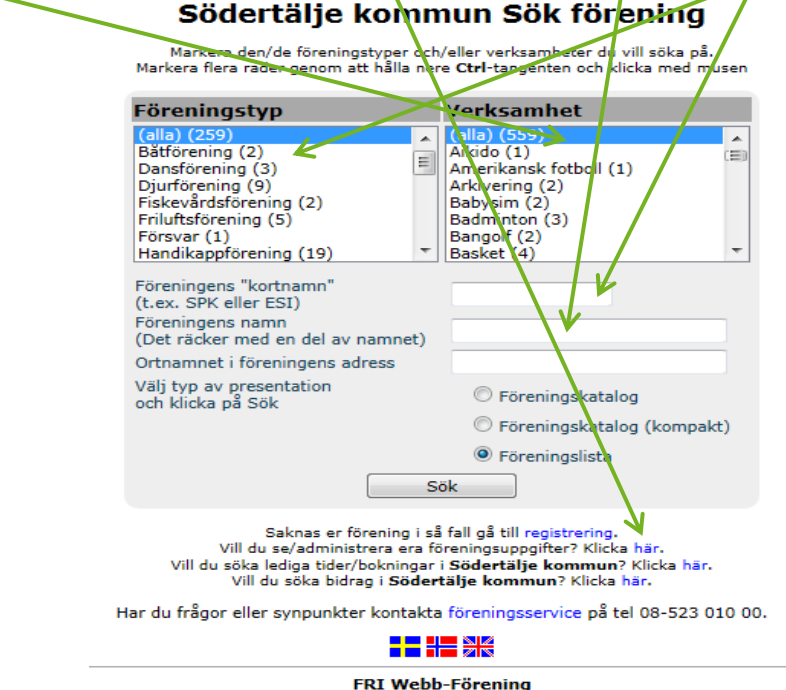

FRI WEDD-Forening FRI<sup>®</sup> är ett av Idavall Data AB registrerat varumärke.

Logga in med föreningens användarnamn och lösenord oavsett vilken väg du har valt att komma hit.

#### Föreningsregister

I Södertälje frodas föreningslivet och det finns gott om valmöjligheter för den som vill hitta någon likasinnad att dela sitt intresse med. Här kan du eta efter föreningar som du är intresserad av, du kan också registrera en ny förening eller administrera din förenings uppgifter i föreningsregistret.

För att registrera ny förening eller administrera uppgifterna i befintlig förening klickar du på länkarna längst ner på sidan (under knappen "Sök").

| Foreningsadministration                                                                                       |
|----------------------------------------------------------------------------------------------------|
| Logga in   Ange namn och lösen om du vill se alla uppgifter om din förening   Användarnamn   MIMMI   Lösenord |
| Logga in                                                                                                    |
| Glömt lösenord                                                                                                |
| Tillbaka<br>Har du frågor eller synpunkter kontakta föreningsservice på tel 08-523<br>010 00.                 |
| FRI Webb-Förening                                                                                             |

Justera föreningens uppgifter och godkänn. Kom ihåg att spara varje gång ni gör ändringar i föreningsregistret. Gå sedan tillbaka till bidragssidan.

| Medborgarskolan                                      |                                                                                                    |                                                                                                    |                                                  |                                                                    |           |  |  |  |
|------------------------------------------------------|----------------------------------------------------------------------------------------------------|----------------------------------------------------------------------------------------------------|--------------------------------------------------|--------------------------------------------------------------------|-----------|--|--|--|
| Senast uppdaterad                                    | 2014-02-10                                                                                                |                                                                                                    |                                                  |                                                                    |           |  |  |  |
| Verksamhetsår börjar (MMDD)                          | 0101                                                                                                    |                                                                                                    |                                                  |                                                                    |           |  |  |  |
| Årsmötesmånad                                        | Mars (ej bekräftat)                                                                                       |                                                                                                    |                                                  |                                                                    |           |  |  |  |
| Senast godkänd                                       | 2014-02-20 Nytt godkännande krävs                                                                         |                                                                                                    |                                                  |                                                                    |           |  |  |  |
| Avser verksamhetsaret                                | 2013-01-01 - 2013-12-31<br>Era kunddata är sonast godkända, 2014, 02, 20                                  |                                                                                                    |                                                  |                                                                    |           |  |  |  |
|                                                      | Detta godkännande gäller för ert verksamhetsår 2                                                          | Era kundata ar senast gookanda 2004-02-20<br>Detta ookšamade oäller för ert varksamhetsår 2013-01-01 - 2013-12-31                                                  |                                                  |                                                                    |           |  |  |  |
|                                                      | Om alla nedanstående uppgifter ar korrekta och i s                                                        | Om alla nedanstående uppgiftervar korrekta och i samstämmighet med 2014 års årsmöte kan du nedan godkänna era kunddata för verksamhetsåret 2014-01-01 - 2014-12-31 |                                                  |                                                                    |           |  |  |  |
|                                                      | Ar nagon/nagra av uppgifter a nedan felaktiga ma<br>Notera att vissa uppgifter oven ligger till grund för | det publ                                                                                                    | ling goras innan godk<br>lika föreningsregistret | annandet sker.                                                     |           |  |  |  |
|                                                      | Notera: I de fall ni önskar lämna in bidragsansökni                                                       | ingar för                                                                                                    | aktuellt verksamhets                             | år är ett godkännande obligatoriskt.                               |           |  |  |  |
|                                                      | 🔲 Jag godkänner redanstående uppgifter.                                                                   |                                                                                                    |                                                  |                                                                    |           |  |  |  |
|                                                      | Godkänn                                                                                                   |                                                                                                    |                                                  |                                                                    |           |  |  |  |
| Dokument                                             |                                                                                                    |                                                                                                    |                                                  |                                                                    |           |  |  |  |
| Dokumenttyp                                          |                                                                                                    | Är                                                                                                    | Ansöknr.                                         | Filnamn                                                            | Ladda ned |  |  |  |
| Verksamhetsberättelse                                |                                                                                                    | 2009                                                                                                    | -                                                | ExternVerksamhetsplan för Medborgarskolan 2010.doc                 |           |  |  |  |
| Verksamhetsberättelse                                |                                                                                                    | 2010                                                                                                    | -                                                | Verksamhetsber Mbsk Sto_2010.pdf                                   |           |  |  |  |
| Verksamhetsberättelse                                |                                                                                                    | 2010                                                                                                    | -                                                | Verksamhetsber Mbsk Sto_2010.pdf                                   |           |  |  |  |
| Verksamhetsberättelse                                |                                                                                                    | 2012                                                                                                    | -                                                | Verksamhetsberättelse 2012 Medbsk Sthlm.pdf                        |           |  |  |  |
| Revisionsberättelse                                  |                                                                                                    | 2010                                                                                                    | -                                                | -                                                                  |           |  |  |  |
| Revisionsberättelse                                  |                                                                                                    | 2010                                                                                                    | -                                                | revisionsberättelse2010_C45211061308500.pdf                        |           |  |  |  |
| Revisionsberättelse                                  |                                                                                                    | 2010                                                                                                    | -                                                | Revisionsberättelse.pdf                                            |           |  |  |  |
| Revisionsberättelse                                  |                                                                                                    | 2010                                                                                                    | -                                                | revisionsberättelse2010_C45211061308500.pdf                        |           |  |  |  |
| Revisionsberättelse                                  |                                                                                                    | 2010                                                                                                    | -                                                | Revisionsberättelse.pdf                                            |           |  |  |  |
| Revisionsberättelse                                  |                                                                                                    | 2012                                                                                                    | -                                                | Revisonsberättelse 2012.pdf                                        |           |  |  |  |
| Ekonomisk berättelse                                 |                                                                                                    | 2012                                                                                                    | -                                                | Revisonsberättelse 12.pdf                                          | Ladda ned |  |  |  |
| Årsmötesprotokoll                                    |                                                                                                    | 2013                                                                                                    | -                                                | Protokoll Regionstämma 2013 Medborgarskolan Stockholmsregionen.pdf |           |  |  |  |
| Verksamhetsplan                                      |                                                                                                    | 2010                                                                                                    | -                                                | Vplan för Mbsk_Sto_ 2011.pdf                                       |           |  |  |  |
| Verksamhetsplan                                      |                                                                                                    | 2013                                                                                                    | -                                                | Verksamhetsplan Sthlm_2013 fastst av reg styr_121213.pdf           |           |  |  |  |
| Stadgar endast för nya föreningar eller vid förändri | ngar                                                                                                    | 2013                                                                                                    | -                                                | Stadgar regionala Stockholm.pdf                                    | Ladda ned |  |  |  |
| Stadgar endast för nya föreningar eller vid förändri | ngar                                                                                                    | 2013                                                                                                    | -                                                | Stadgar regionala Stockholm.pdf                                    | Ladda ned |  |  |  |
| Ladda upp                                            |                                                                                                    |                                                                                                    |                                                  |                                                                    |           |  |  |  |
| Allmänt                                              |                                                                                                    |                                                                                                    |                                                  |                                                                    |           |  |  |  |
| Namn                                                 | Medborgarskolan                                                                                           |                                                                                                    |                                                  |                                                                    |           |  |  |  |
| Kundnummer                                           | 0                                                                                                    |                                                                                                    |                                                  |                                                                    |           |  |  |  |
| C/O                                                  | Stockholmsregionen                                                                                        |                                                                                                    |                                                  |                                                                    |           |  |  |  |
| Adress                                               | Box 191 93                                                                                                |                                                                                                    |                                                  | Plats för                                                          |           |  |  |  |
| Postadress                                           | 104 32 Stockholm                                                                                          |                                                                                                    |                                                  | logotypi                                                           |           |  |  |  |
| Telefon bostad                                       |                                                                                                    |                                                                                                    |                                                  |                                                                    |           |  |  |  |
| Telefon arbete                                       | 08-457 57 72                                                                                              |                                                                                                    |                                                  |                                                                    |           |  |  |  |
| MODII                                                |                                                                                                    |                                                                                                    |                                                  | Klicka för info!                                                   |           |  |  |  |
| Fax                                                  | www.medborgarskolan.ce                                                                                    |                                                                                                    |                                                  | Ändra                                                              |           |  |  |  |
| E-postadress                                         | info@medborgarskolan.se                                                                                   |                                                                                                    |                                                  |                                                                    |           |  |  |  |
| Ändra                                                |                                                                                                    |                                                                                                    |                                                  |                                                                    |           |  |  |  |
| Övrig information                                    |                                                                                                    |                                                                                                    |                                                  |                                                                    |           |  |  |  |
| Plusgironummer                                       | 196929-4 (Normalkonto för eventuell bidragsutbe                                                           | talning)                                                                                                    |                                                  |                                                                    |           |  |  |  |
| Bankgironummer                                       | · · · · · · · · · · · · · · · · · · ·                                                                     | 3/                                                                                                    |                                                  |                                                                    |           |  |  |  |
| Bankkontonummer                                      |                                                                                                    |                                                                                                    |                                                  |                                                                    |           |  |  |  |
| Org.nummer<br>Bildad år                              | 802005-0524                                                                                               |                                                                                                    |                                                  |                                                                    |           |  |  |  |
| Verksamhetsår börjar (MMDD)                          | 0101                                                                                                    |                                                                                                    |                                                  |                                                                    |           |  |  |  |
| Årsmötesmånad                                        | Mars (ej bekräftat)                                                                                       |                                                                                                    |                                                  |                                                                    |           |  |  |  |

Nu går ni in under den kategori som er förening tillhör. Om ni för musen över dokumentet på högra sidan får ni upp en hand som visar vilken kategori ni har behörighet till.

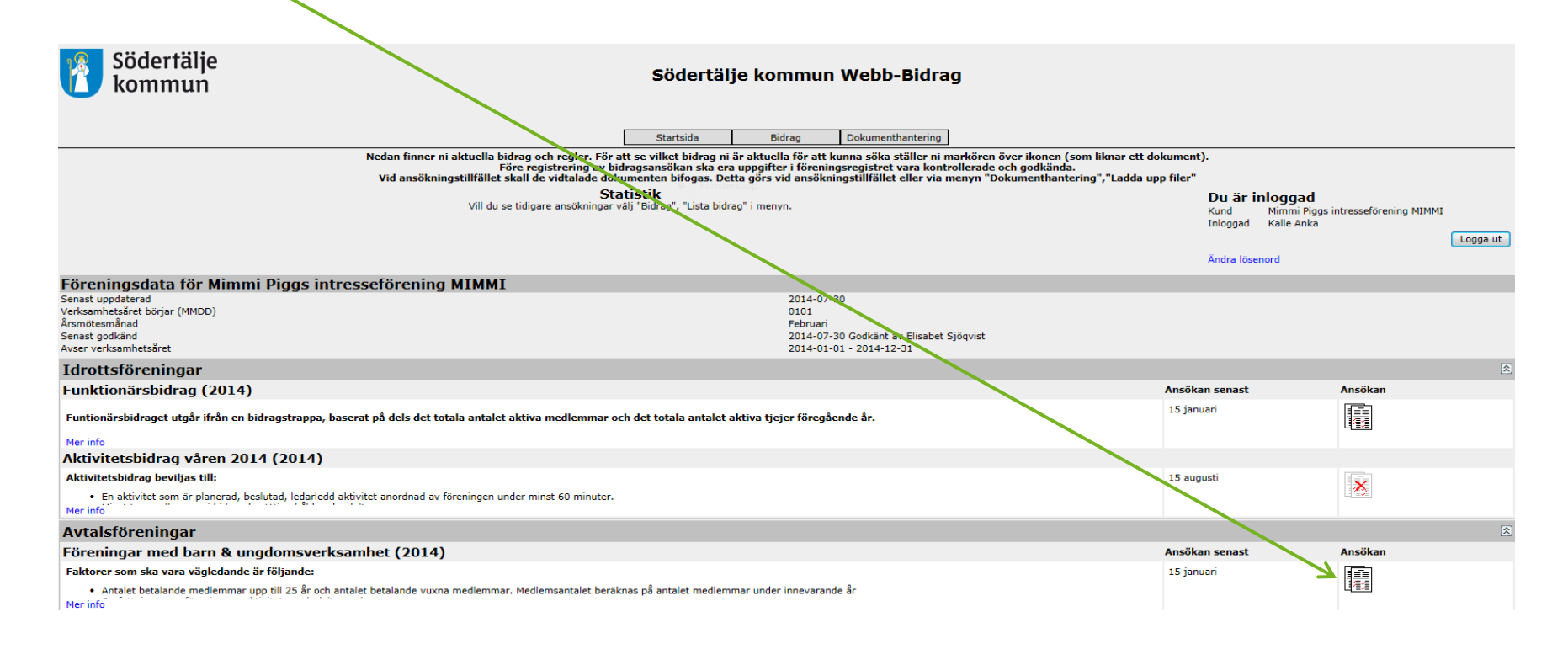

Fyll i alla uppgifter som krävs. Om ni inte har fyllt i alla uppgifter kommer ni få information om vad som saknas se \* innan ni kan gå vidare. När ni är klara klickar ni på fortsätt och sedan vidare på godkänn. Nu har föreningens ansökan skickats till kommunen. Om ni upptäcker att ni har glömt något eller vill komplettera får ni kontakta handläggarna på Förening och anläggning.

Klicka sedan vidare på fortsätt för att komma till sidan där ni laddar upp föreningens

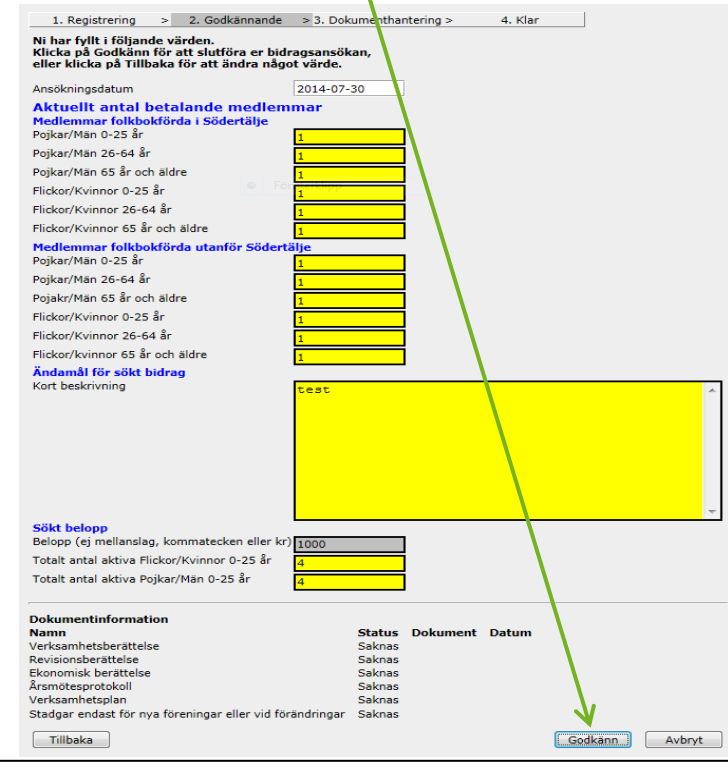

Södertälje kommun | Förening och anläggning

Högst upp på sidan ser ni att ansökan har gått iväg och att ni har fått ett unikt ansökningsnummer.

Nu ska ni ladda upp dokumenten som ska bifogas vid ansökan. Dokuemnten som ska laddas upp är:

- Årsmötesprotokollet från innevarande år (ex söker december 2014 för 2015 ska årsmötesprotokollet för 2014 bifogas) och de handlingar som tillhör årsmötesprotokollet
  - Ekonomisk berättelse
    - Revisionsberättelse
  - Verksamhetsberättelse
- Verksamhetsplan för året som föreningen söker bidrag för. Om den inte är färdig ska den laddas upp så fort den är klar och beslutat av årsmötet.

| Er ansökan är registrerad med följand<br>Ansökningsnummer: 1704                             | le värden. |
|---------------------------------------------------------------------------------------------|------------|
| Ansökningsdatum                                                                             | 2014-07-30 |
| Aktuellt antal betalande medie<br>Medlemmar folkbokförda i Södertälje<br>Pojkar/Män 0-25 år | emmar      |
| Pojkar/Män 26-64 år                                                                         | 1          |
| Pojkar/Män 65 år och äldre                                                                  | 1          |
| Flickor/Kvinnor 0-25 år                                                                     | 1          |
| Flickor/Kvinnor 26-64 år                                                                    | 1          |
| Flickor/Kvinnor 65 år och äldre                                                             | 1          |

Ladda upp filerna under den dokumenttyp och år som dokumentet tillhör. Se till att dokumentet är samlat så ni inte laddar upp tex årsmötesprotokollet flera gånger.

Om ni redan har laddat upp några av dessa filer kan ni välja redan insänt eller om ni inte har tillgång till dokumentet just då kan ni välja laddas upp senare.

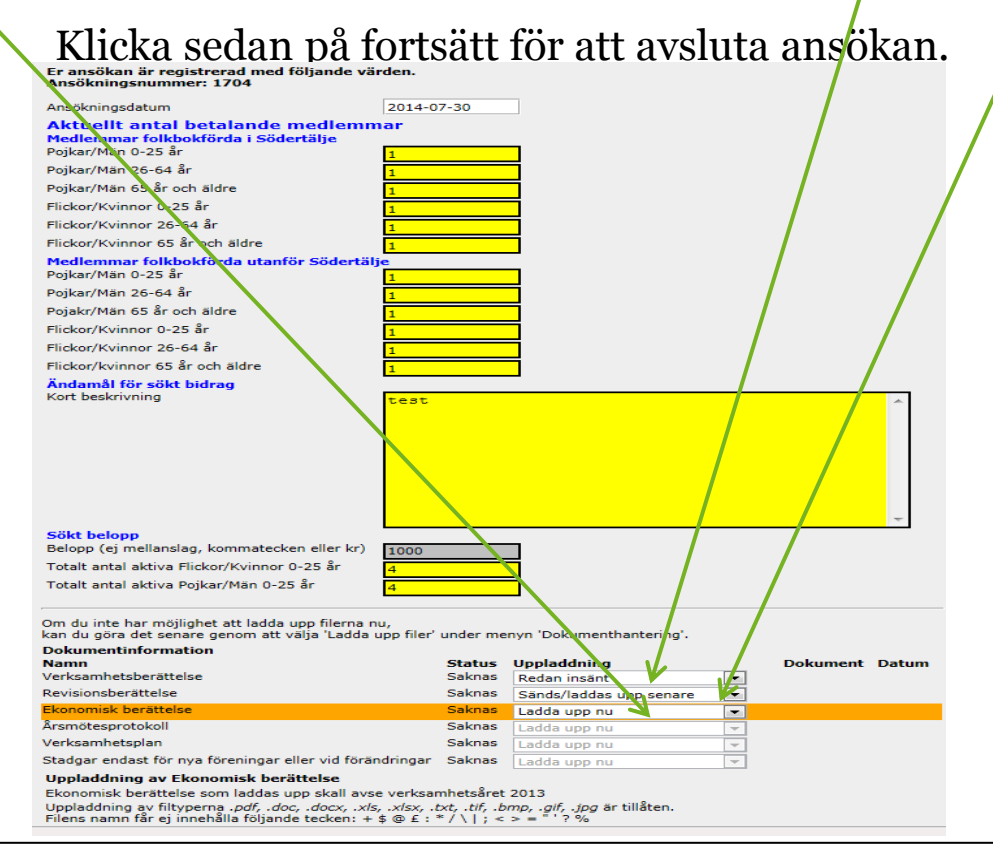

Om ni vill se dokumenten som ni har laddat upp och er ansökan så gå in under fliken bidrag, lista bidrag eller dokumenthantering, lista uppladdade filer.

|                                                  |                                                                                                    | $\langle \rangle$                                                                                                    |                                                                                   |                                                                                                    |                                             |                                                              |          |
|--------------------------------------------------|----------------------------------------------------------------------------------------------------|----------------------------------------------------------------------------------------------------|-----------------------------------------------------------------------------------|----------------------------------------------------------------------------------------------------|---------------------------------------------|--------------------------------------------------------------|----------|
| Södertälje<br>kommun                             |                                                                                                    | Södertälje kommun                                                                                                    | webb-Bidra                                                                        | g                                                                                                    |                                             |                                                              |          |
|                                                  |                                                                                                    | Startsida Bidrag                                                                                                    | Dokumenthantering                                                                 |                                                                                                    |                                             |                                                              |          |
|                                                  | Nedan finner ni aktuella bidrag och regler. För<br>Före registrering av l<br>Vid ansökningstillfället skall de vidtalade do | r att se vilket bidrag ni är aktuella för att k<br>bidragsansökan ska era uppgifter i förenir<br>okumenten bifogas. Detta görs vid ansökn | kunna söka ställer ni n<br>ngsregistret vara kontr<br>iingstillfället eller via r | narkören över ikonen (som liknar ett dokument)<br>rollerade och godkända.<br>nenyn "Dokumenthantering","Ladda upp filer" |                                             |                                                              |          |
|                                                  | - S<br>Vill du se tidigare ansökningar                                                                                      | <b>tatistik</b><br>r vālj "Bidrag", "Lista bidrag" i menyn.                                                                               | -                                                                                 |                                                                                                    | <b>Du är inlo</b><br>Kund Mi<br>Inloggad Ka | <b>ggad</b><br>mmi Piggs intresseförening MIMMI<br>ille Anka | Logga ut |
|                                                  |                                                                                                    |                                                                                                    |                                                                                   |                                                                                                    | Ändra lösenord                              |                                                              |          |
| Lista bidrag: Mimmi Piggs intresseförening MIMMI |                                                                                                    |                                                                                                    |                                                                                   |                                                                                                    |                                             |                                                              |          |
|                                                  | Ansökn.nr Bidragstyp                                                                                                    | År Ansök                                                                                                    | n.datum Status                                                                    | Beslutat belopp Utbetalat belopp Not Dok                                                                                 | c                                           |                                                              |          |
|                                                  | 1704 Avtalsföreningar/ Föreningar med bar                                                                                   | rn & ungdomsverksamhet 2013 2014 2014-07                                                                                                  | 7-30 Ej behandlad                                                                 |                                                                                                    |                                             |                                                              |          |
|                                                  | Fr                                                                                                    | ågor eller synpunkter kontakta föreningskonsulen                                                                                          | nterna på telefon 08-523 0                                                        | 10 00                                                                                                    |                                             |                                                              |          |

FRI Webb-Bidrag FRI<sup>®</sup> är ett av Idavall Data AB registrerat varumärke.

Om ni inte har möjlighet ladda upp era filer när ni gör ansökan kan ni gå in även efter ni har gjort ansökan på bidragssidan (under dokumenthantering) eller via föreningsregistret för att ladda upp era filer.

| Södertälj<br>kommur | Södertälje kommun Webb-Bidrag                                                                                                    |                                                                                 |          |
|---------------------|----------------------------------------------------------------------------------------------------|---------------------------------------------------------------------------------|----------|
| -                   | ¥                                                                                                    |                                                                                 |          |
|                     | Startsida Bidrag Dokumenthantering                                                                                                    |                                                                                 |          |
|                     | Nedan finner ni aktuella bidrag och regler. För att se vilket bidrag ni är aktuella för att kunna söka ställer ni markören över ikonen (som liknar ett dokument)<br>Före registrering av bidragsansökan ska era uppgifter i föreningsregistret vara kontrollerade och godkända.<br>Vid ansökningstillfället skall de vidtalade dokumenten bifogas. Detta görs vid ansökningstillfället eller via menyn "Dokumenthantering","Ladda upp filer" |                                                                                 |          |
|                     | <b>Statistik</b><br>Vill du se tidigare ansökningar välj "Bidrag", "Lista bidrag" i menyn.                                                                                                    | Du är inloggad<br>Kund Mimmi Piggs intresseförening MIMI<br>Inloggad Kalle Anka | мі       |
|                     |                                                                                                    |                                                                                 | Logga ut |
|                     |                                                                                                    | Ändra lösenord                                                                  |          |
|                     | Uppladdning av filer                                                                                                    |                                                                                 |          |
|                     | Tillåter endast uppladdning av filtyperna <i>"pdf, .doc, .docx, .xls, .xlsx, .txt, .ttf, .bmp, .gif, .jpg</i> är tillåten.<br>Filens namn får ej innehålla följande tecken: + \$ @ £ : = / \   ; < > = " ? %                                                                                                    |                                                                                 |          |
|                     | Dokumenttyp Verksamhetsberättelse                                                                                                    |                                                                                 |          |
|                     | Ar 2013<br>Dokumente tela suce vedrambeteške 2013-01-01 - 2013-12-31                                                                                                    |                                                                                 |          |
|                     | Dokumente ska uvse von kannecasi z 2013 OT 01 2013 TO 11<br>Dokumentinformation för Verksamhetsberättelse år 2013                                                                                                    |                                                                                 |          |
|                     | Status Dokument Datum<br>OK Manual för att söka bidrag.docx 2014-07-30                                                                                                    |                                                                                 |          |
|                     |                                                                                                    |                                                                                 |          |
|                     | Valj fil Bläddra                                                                                                    |                                                                                 |          |
|                     | Ladda upp fil                                                                                                    |                                                                                 |          |
|                     | Frågor eller synpunkter kontakta föreningskonsulenterna på telefon 08-523 010 00                                                                                                    |                                                                                 |          |
|                     | FRI Webb-Bidrag<br>FRI <sup>5</sup> är ett av Idavall Data AB registerat varumärke.                                                                                                    |                                                                                 |          |